## Выгрузка отчета из специализированного программного обеспечения «Заполнение форм статистической отчетности» в формате XML.

1 В специализированном программном обеспечении «Заполнение форм статистической отчетности» перейти в раздел отчеты.

| 💐 Заполнение форм статистической отчётности |       |             |          |               |            |         |       |
|---------------------------------------------|-------|-------------|----------|---------------|------------|---------|-------|
| Файл                                        | Вид   | Операции    | Серві    | ис Помощь     |            |         |       |
| Вид 🗾                                       | Отч   | ёты         | Шаблоні  | ы 🚚 Орга      | низации    | Операци | н 🛃 ( |
| Введите                                     | 1.1   | и для поиск | а отчето | в             |            |         |       |
| — Органи:                                   | заныя |             |          | Форма ——      |            |         |       |
| Наимен                                      | зание |             |          | Чаименование  |            | оку     | д 📃   |
| окло                                        |       |             |          | Териодичность | Bce        | 💌 Bepo  | сия   |
|                                             |       |             |          | — Цвеломлен   | ua         |         |       |
|                                             |       |             |          | Б с           | ия         |         |       |
| П черн                                      | ювик  | — надора    | юотке    | Есть увед     | омления по | отчету  |       |

2 Выделить необходимый отчет левой кнопкой мышки, либо несколько отчетов с помощью галочек (1) (выделить / снять выделения сразу со всех отчетов можно установкой / снятием галочки в шапке таблицы (2)) и в меню «Файл» (3) щелкнуть левой кнопкой мышки по пункту «Сохранить отчет(ы) в xml» (4).

| 💐 Заполнение форм статистической отчётности |                                                    |         |       |         |         |         |       |         |  |
|---------------------------------------------|----------------------------------------------------|---------|-------|---------|---------|---------|-------|---------|--|
| Фай                                         | Вид                                                | Опе     | рации | Сервис  | Помощь  |         |       |         |  |
| 20                                          | С за члакет отчётов и сохранить на диск Операции 🛹 |         |       |         |         |         |       |         |  |
| j 🕼                                         | Отправить с уёты                                   |         |       |         |         |         |       |         |  |
|                                             | Загрузить шаблон(ы) файла                          |         |       |         |         |         |       |         |  |
|                                             | Загрузить шаблон(ы) из ТОГ                         |         |       |         |         |         |       |         |  |
|                                             | Экспорт шаблонов в zip архив ОКУД                  |         |       |         |         |         |       |         |  |
|                                             | Загрузить уведомления из файла                     |         |       |         |         |         |       |         |  |
|                                             | Загрузить уведомления из ТОГС                      |         |       |         |         |         |       |         |  |
|                                             | Сохранить отчёт(ы) в хла                           |         |       |         |         |         |       |         |  |
| 1                                           | Загрузить отчет(ы) из xml                          |         |       |         |         |         |       |         |  |
|                                             | Выход бг. 💌                                        |         |       |         |         |         |       |         |  |
|                                             | По Паравлен I Выгружен в хм По 22 марта 2016 с     |         |       |         |         |         |       |         |  |
| Принят                                      |                                                    |         |       |         |         |         |       |         |  |
|                                             |                                                    | 1       |       |         |         |         |       |         |  |
|                                             |                                                    | л аниза | окпо  | Форма   | окуд    | Версия  | Год 🔻 | Период  |  |
|                                             | 9                                                  | 8113    | 9811  | <П-4 От | 0606010 | 15-01-2 | 2016  | январь  |  |
|                                             | 9                                                  | 8113    | 9811  | <П-4 От | 0606010 | 15-01-2 | 2016  | февраль |  |
| •                                           | 9                                                  | 8113    | 9811  | <П-4 От | 0606010 | 15-01-2 | 2016  | март    |  |
|                                             |                                                    |         |       |         |         |         |       |         |  |

3 Далее, в информационном окне экспорта, информирующем об изменении статуса выгруженных отчетов следует нажать кнопку «Да»

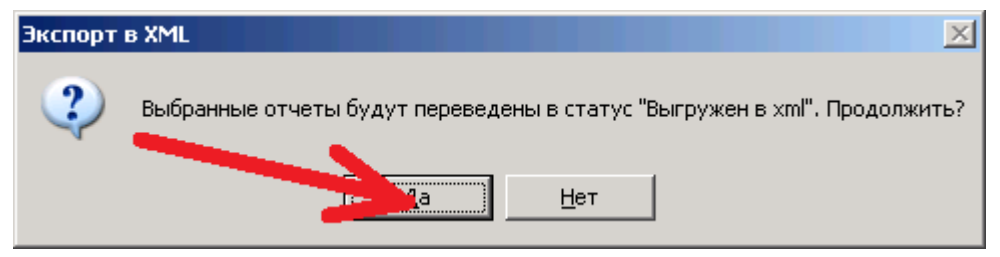

4 В следующем окне следует указать папку для выгрузки отчетов, подтвердив свой выбор

нажатием кнопки «OK»

| Обзор папок                                                                 | ? X      |
|-----------------------------------------------------------------------------|----------|
|                                                                             |          |
|                                                                             |          |
| 🔞 Рабоний стол                                                              |          |
| <ul> <li>Навочинстви</li> <li>Навочинстви</li> <li>Вои документы</li> </ul> |          |
| 🖽 🧕 Мой компьютер                                                           |          |
| 🗄 🖳 Сетевое окружение                                                       |          |
| 🥑 Корзина                                                                   |          |
| 222                                                                         |          |
|                                                                             |          |
| Повая папка (2)                                                             |          |
| Полный+пакет+форм                                                           | _        |
|                                                                             | <u> </u> |
| Создать папку ОК Отме                                                       | на       |

При наличии каких-либо ошибок в выгружаемых отчетах вы получите информационное

сообщение, в котором следует нажать кнопку «Да для всех».

| Экспорт в | XML                                                                                                    |  |  |  |  |  |  |
|-----------|----------------------------------------------------------------------------------------------------|--|--|--|--|--|--|
| ?         | Внимание! В отчёте <b>зачищие</b> за март 2016 - 606010, П-4 Отчеты (средняя численность > 15 человек)<br>найдены нарушения правил формально-логического контроля. Продолжить сохранение отчёта? |  |  |  |  |  |  |
| -         |                                                                                                    |  |  |  |  |  |  |
|           |                                                                                                    |  |  |  |  |  |  |
|           | Да Нет Дадля всех Нет для всех Отмена                                                                                                    |  |  |  |  |  |  |

Если отчет не содержит никаких ошибок, то будет предложено подписать отчет. В данном случае (т.к. на вашем компьютере отсутствует электронно-цифровая подпись) следует отказаться от этого действия нажав на кнопку «Нет для всех».

| Экспорт в 🕽 | (ML                                                                                                    |  |  |  |  |  |
|-------------|----------------------------------------------------------------------------------------------------|--|--|--|--|--|
| ()          | Выгружаемый отчёт <b>индийст</b> ва февраль 2016 - 606010, П-4 Отчеты (средняя численность > 15 человек)<br>прошел формально-логические контроли и может быть подписан. Подписать отчёт? |  |  |  |  |  |
| 0           |                                                                                                    |  |  |  |  |  |
|             | Да Нет Да для всех Нет для всех Отмена                                                                                                    |  |  |  |  |  |

5 Экспорт отчетов заканчивается информационным окном с журналом выгрузки, который необходимо закрыть кнопкой «Закрыть».

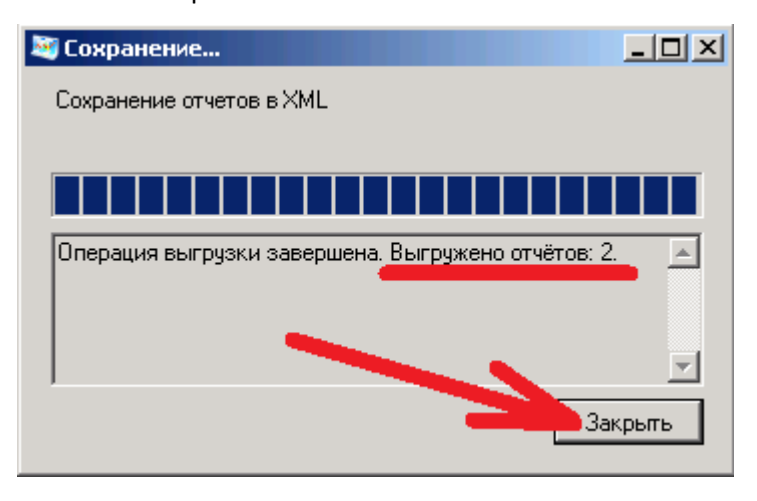

6 В результате выгрузке, в папке которую вы указали для выгрузки появятся XML файлы (один файл – один отчет) с отчетами.

| 🗁 Новая папка (3)                                                             |                                                      |                                          |  |  |  |  |  |
|-------------------------------------------------------------------------------|------------------------------------------------------|------------------------------------------|--|--|--|--|--|
| <u>Ф</u> айл Правка <u>В</u> ид <u>И</u> збранное Се                          | рвис <u>С</u> правка                                 | an an an an an an an an an an an an an a |  |  |  |  |  |
| 🕙 Назад, 👻 🌖 👻 🤣 Гоиск 🜔 Папки   🏢 -                                          |                                                      |                                          |  |  |  |  |  |
| Адрес: 🛅 C:\Documents and Settings\ \Paбочий стол\Новая папка (3) 💽 💽 Переход |                                                      |                                          |  |  |  |  |  |
|                                                                               | Имя 🔺                                                | Размер Тип                               |  |  |  |  |  |
| Задачи для файлов и папок 🛛 🎽                                                 | 201606010_002_012_98113339_2016_1202201603221249.xml | 5 КБ Документ XML                        |  |  |  |  |  |
|                                                                               | @0606010_002_012_98113339_2016_1203201603221249.xml  | 1 КБ Документ XML                        |  |  |  |  |  |
| Другие места 🏾 🕆                                                              |                                                      |                                          |  |  |  |  |  |
| 🞯 Рабочий стол                                                                |                                                      |                                          |  |  |  |  |  |
| 📋 Мои документы                                                               |                                                      |                                          |  |  |  |  |  |
| 鶦 Мой компьютер                                                               |                                                      |                                          |  |  |  |  |  |
| 🧐 Сетевое окружение                                                           |                                                      |                                          |  |  |  |  |  |

7 Данные XML файлы необходимо передать в Управление через специальное почтовое программное обеспечение спецоператоров связи как «Статотчетность» (может называться «Отчетность в Росстат» и подобное). Идентификатор (адрес) Управления в данных программных системах:

- для респондентов Хабаровского края «27-00»;
- для респондентов Магаданской области «49-00»;
- для респондентов Еврейской автономной области «79-00»;
- для респондентов Чукотского автономного округа «87-00».